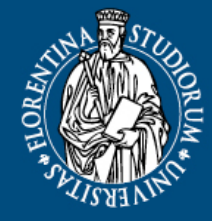

Sistema Bibliotecario di Ateneo

DEGLI STUDI | **Biblioteca** FIRENZE | **di Scienze Tecnologiche** 

Corso di Laurea Magistrale in Scienze e tecnologie Agrarie 2018/2019

# **BiblioLab**

laboratorio di ricerca bibliografica

a cura di Patrizia Maccioni, Simonetta Pagnini Biblioteca di scienze tecnologiche – Agraria

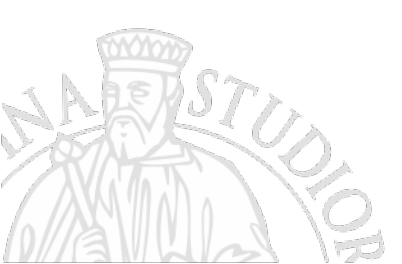

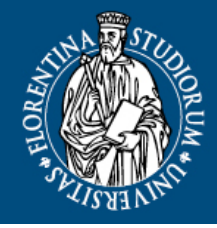

#### DEGLI STUDI **Biblioteca** FIRENZE **di Scienze Tecnologiche**

# Indice

- Le collezioni e i servizi della biblioteca
  - Collezioni cartacee (copie multiple dei libri di testo) e elettroniche
  - Prestito, prestito interbibliotecario e fornitura articoli
  - Assistenza alla ricerca bibliografica
  - Possibilità di accesso da casa alle risorse elettroniche
- La ricerca bibliografica per la tesi di laurea
  - Le fonti
  - Gli strumenti: onesearch e le principali banche dati per le scienze agrarie
  - come formulare la ricerca

UNIVERSITÀ Degli studi

- Esempi di ricerca
- Redazione della tesi di laurea
  - trattamento eticamente corretto delle fonti d'informazione e plagio
  - Le citazioni bibliografiche e la gestione della bibliografia
- SciVal
  - come strumento informativo di supporto alla mobilità studentesca

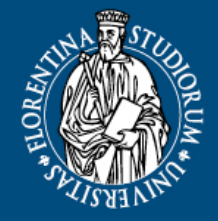

#### DEGLI STUDI Biblioteca FIRENZE di Scienze Tecnologiche

# Servizi della Biblioteca

- **Prestito e consultazione** (copie multiple dei libri di testo)
- Prenotazione dei libri già in prestito

UNIVERSITÀ

- **Digitalizzazione articoli**: possibilità di richiedere copie digitali di articoli dalle riviste cartacee della Biblioteca.
- Prestito interbibliotecario=InterLibrary Loan=ILL e DD=Document Delivery= fornitura copia articoli. Possibilità di avere in prestito da altre biblioteche libri e copie di articoli non posseduti dall'Ateneo fiorentino. Il servizio è gratuito con le biblioteche convenzionate.
- Richiesta acquisto Si può richiedere l'acquisto di libri
- Accesso a riviste elettroniche, banche dati, libri elettronici
- Informazioni e assistenza alla ricerca bibliografica
- **Collocazione per materia/argomento** del materiale nella sala di consultazione

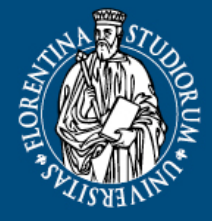

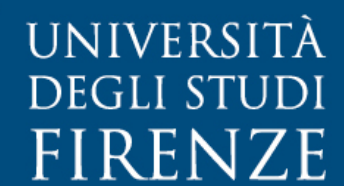

# STUDIBibliotecaNZEdi Scienze Tecnologiche

### La sala di consultazione della Biblioteca

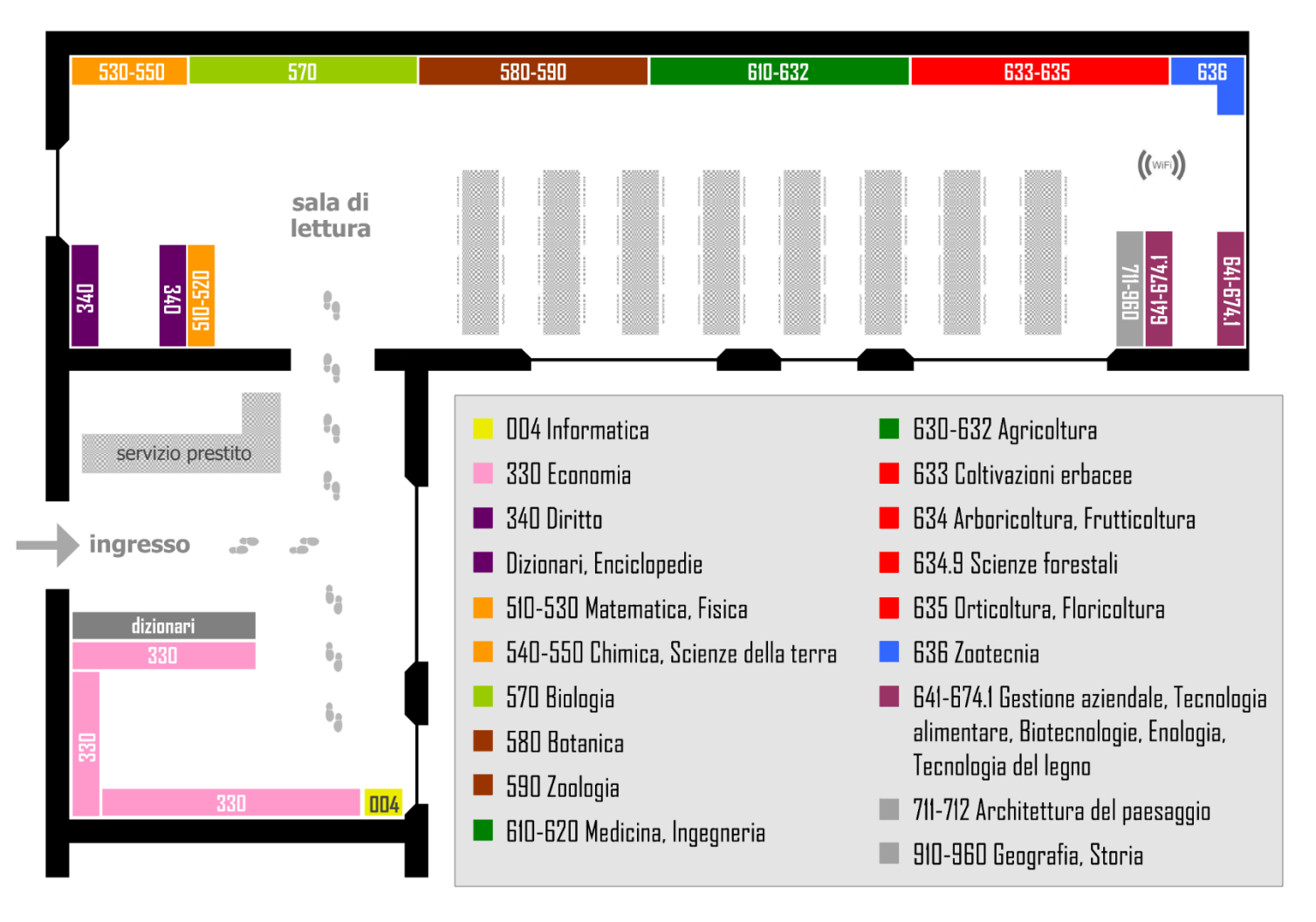

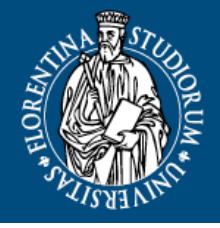

Sistema Bibliotecario di Ateneo

#### DEGLI STUDI Biblioteca FIRENZE di Scienze Tecnologiche

### Accesso alle risorse elettroniche da casa

Per accedere a riviste elettroniche, banche dati, libri elettronici, esiste il servizio di accesso alla rete Unifi dall'esterno (ad es. da casa).

Il servizio è gestito tramite un **PROXY server**, che consente di accedere dall'esterno a tutte le risorse anche quelle ad accesso riservato, come le riviste elettroniche e le banche dati in abbonamento.

Modalità di configurazione del proxy all'indirizzo: http://www.sba.unifi.it/CMpro-v-p-66.html

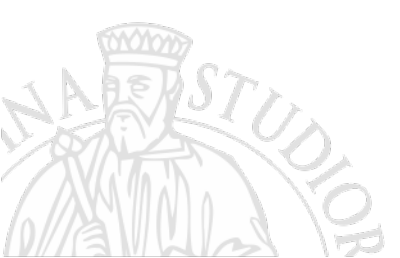

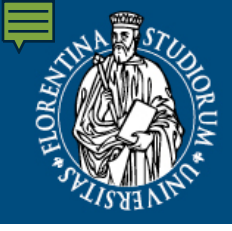

DEGLI STUDI Biblioteca FIRENZE di Scienze Tecnologiche

### Gli strumenti per la ricerca bibliografica Onesearch unifi

- Discovery tool ovvero catalogo di nuova generazione che include documenti posseduti dalle biblioteche o accessibili online, free o in abbonamento, provenienti da più sistemi come piattaforme di editori, banche dati, cataloghi, archivi open-access. Permette di ricercare:
  - libri e riviste

UNIVERSITÀ

ma anche:

- singoli articoli
- Ebook
- capitoli di ebook
- Banche dati e altro materiale documentale disponibile online
- Consente di limitare la ricerca a ciò che è presente nelle Biblioteche unifi o immediatamente accessibile online

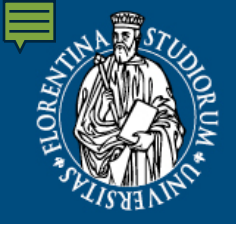

DEGLI STUDIBibliotecaFIRENZEdi Scienze Tecnologiche

### Esempio di ricerca con OneSearch a partire da una citazione bibliografica

- OneSearch <u>https://www.unifi.it/</u>
  - Esempi di ricerca

UNIVERSITÀ

Libro: *Olivicoltura: coltivazione, olio e territorio* di Barbara Alfei, Giorgio Pannelli, Antonio Ricci. Milano, Edagricole, 2013.

Rivista elettronica: American journal of enology and viticulture

Rivista cartacea: Rivista italiana delle sostanze grasse

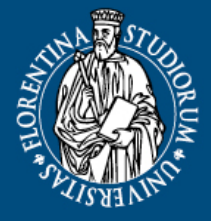

Sistema Bibliotecario di Ateneo

DEGLI STUDI **Biblioteca** FIRENZE **di Scienze Tecnologiche** 

# Onesearch: Limitazione della ricerca a libri e riviste, escludendo gli articoli

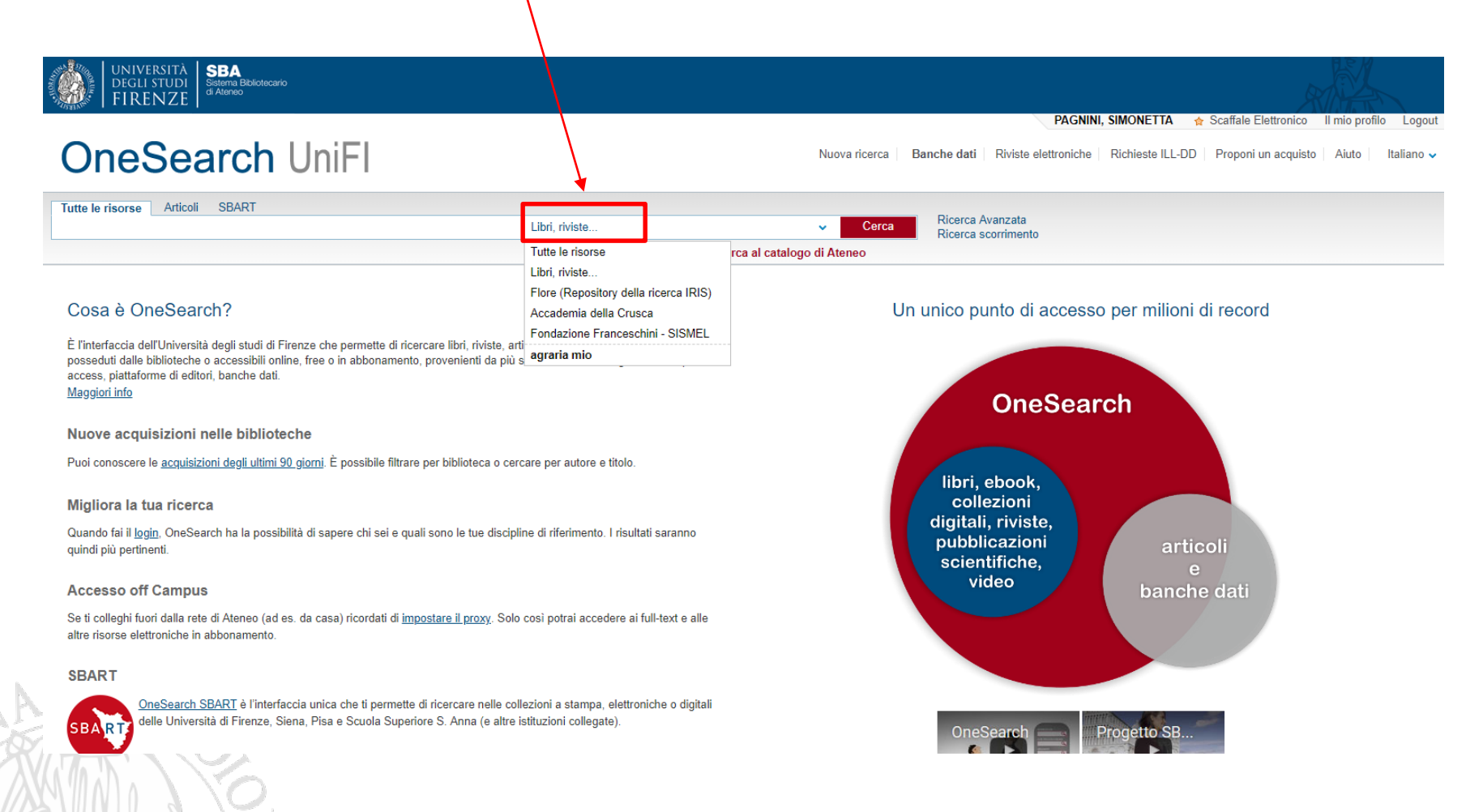

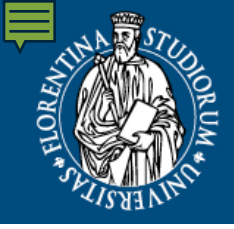

DEGLI STUDI Biblioteca FIRENZE di Scienze Tecnologiche

### Esempio di ricerca per argomento con OneSearch

OneSearch <u>http://onesearch.unifi.it</u>

UNIVERSITÀ

Es ricerca sulla malattia degli olivi provocata dalla xylella

- **Eseguire la ricerca con termine inglese, italiano e scientifico:** es. xylella fastidiosa, olive (tree/trees), olivo/olivi, Olea europea
- Tenere conto di singolare, plurale, eventuali sinonimi
- Troncamento illimitato \* es.: oliv\*
- Troncamento limitato a un solo carattere ? oliv?

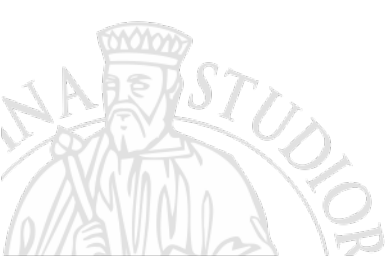

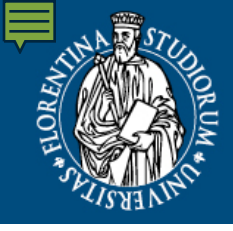

DEGLI STUDI Biblioteca FIRENZE di Scienze Tecnologiche

# **Onesearch** area personale

- Salvataggio della strategia di ricerca
- Alert
- Salvataggio nello scaffale elettronico
- Esporta

UNIVERSITÀ

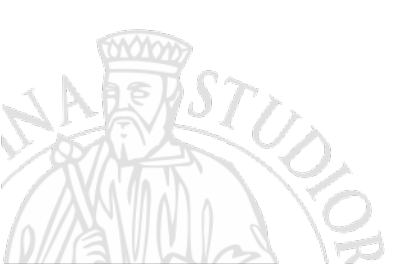

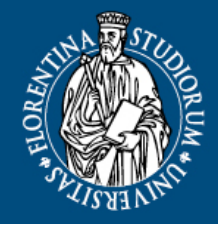

DEGLI STUDIBibliotecaFIRENZEdi Scienze Tecnologiche

# Guide alla ricerca con OneSearch

• Come impostare la ricerca

UNIVERSITÀ

- <u>http://www.sba.unifi.it/cmpro-v-p-1439.html</u>
- Come accedere ai servizi
  - http://www.sba.unifi.it/CMpro-v-p-1453.html
- FAQ (domande frequenti)
  - <u>http://www.sba.unifi.it/FAQ-index-myfaq-yes-id\_cat-</u>
     <u>28.html</u>

All'interno di OneSearch è inoltre disponibile un help on-line in italiano.

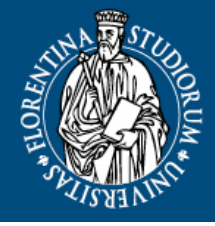

UNIVERSITÀ Sistema Bibliotecario di Ateneo

DEGLI STUDI Biblioteca FIRENZE di Scienze Tecnologiche

### La ricerca per argomento: Definire l'oggetto della ricerca

- Identificare l'oggetto della ricerca con una frase tipo titolo
- Individuare parole chiave e loro sinonimi in inglese e in italiano, in linguaggio naturale e scientifico
- Partire da un soggetto relativamente ampio per poi valutare le possibili ipotesi di approfondimento e le possibilità di circoscriverlo

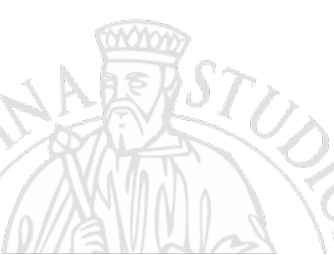

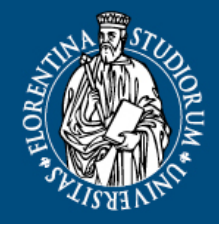

Sistema Bibliotecario di Ateneo

#### DEGLI STUDI Biblioteca FIRENZE di Scienze Tecnologiche

# Fonti dell'informazione

- Non so niente sull'argomento 
   consulto un'enciclopedia/dizionario
- Devo approfondire aspetti e argomenti specifici e essere aggiornato sugli ultimi sviluppi in materia 
   cerco gli articoli su riviste scientifiche e siti web accreditati

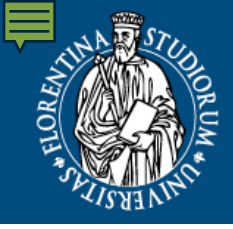

Sistema Bibliotecario di Ateneo

#### DEGLI STUDI Biblioteca FIRENZE di Scienze Tecnologiche

# Valutare le fonti

- Autorevolezza e reputazione della fonte e dell'autore (per le riviste scientifiche presenza o meno di un comitato editoriale →peer review)
- Finalità del documento
- Accuratezza (presenza di bibliografia, presenza dell'affiliazione dell'autore...)
  Affiliazione dell'autore

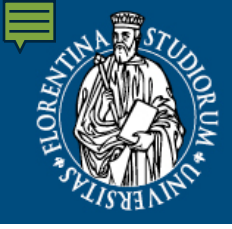

Sistema Bibliotecario di Ateneo

DEGLI STUDI Biblioteca FIRENZE di Scienze Tecnologiche

# Valutare le fonti

In Onesearch e nelle altre banche dati del Sistema Bibliotecario di Ateneo trovate fonti già accreditate e selezionate

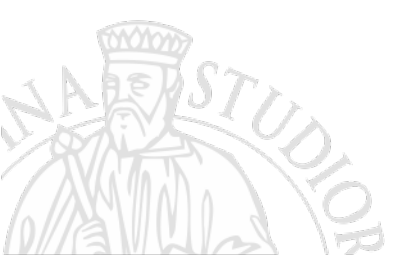

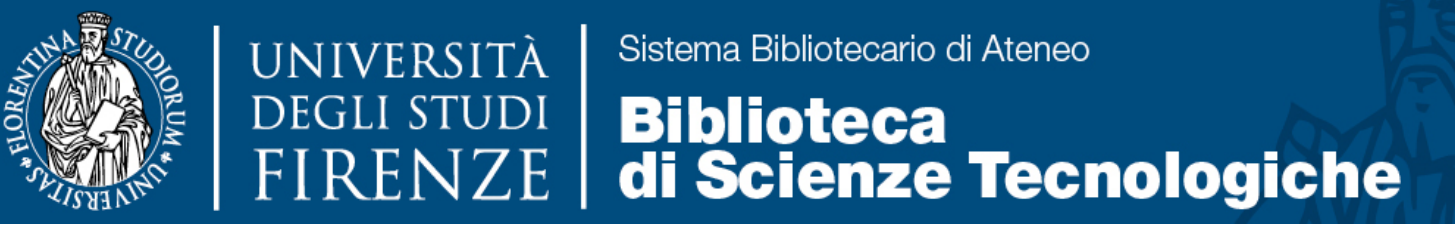

# Le banche dati bibliografiche

Archivi elettronici di citazioni bibliografiche in uno specifico ambito disciplinare. Rispondono alla domanda "cosa è stato pubblicato di/su un certo autore/argomento?"

Trattano generalmente pubblicazioni specialistiche: i singoli articoli di periodici o i singoli saggi pubblicati in atti di convegno o opere collettive

In molti casi forniscono anche l'accesso al full-text del documento.

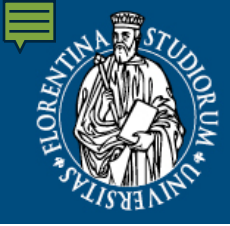

DEGLI STUDIBibliotecaFIRENZEdi Scienze Tecnologiche

#### Gli strumenti per la ricerca bibliografica le principali banche dati di agraria 1/2

#### CAB Abstracts (D) CABI

UNIVERSITÀ

#### http://ovidsp.ovid.com/autologin.html

La più importante banca dati nel campo delle scienze agrarie e della biologia applicata, contiene riferimenti bibliografici e abstract relativi alla letteratura scientifica internazionale del settore. *Banca dati in abbonamento unifi.* 

#### • Agris

#### http://www.fao.org/agris/

Nasce per consentire universalmente l'accesso all'informazione bibliografica su scienze e tecnologie dell'agricoltura, anche ai paesi in via di sviluppo. È prodotta dalla *FAO*. Contiene riferimenti bibliografici, in parte con abstract, alla letteratura internazionale di settore.

#### Agricola

#### http://agricola.nal.usda.gov/cgi-bin/Pwebrecon.cgi?DB=local&PAGE=bbSearch

Prodotta dalla National Agricultural Library (NAL) - United States Department of Agriculture, tratta articoli da riviste scientifiche e monografie, riviste, materiale audiovisivo e contenuti online.

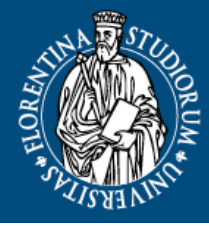

# DEGLI STUDIBibliotecaFIRENZEdi Scienze Tecnologiche

#### Gli strumenti per la ricerca bibliografica le principali banche dati di agraria 2/2

#### AgEcon

#### http://ageconsearch.umn.edu/

UNIVERSITÀ

AgEcon Search: Research in Agricultural and Applied Economics raccoglie, indicizza e rende accessibile il full text di ricerche accademiche nel campo dell'economia agraria in senso lato. Contiene presentazioni, working paper, articoli, documenti governativi, tesi. È mantenuto e sviluppato dal Department of Applied Economics e dalle University Libraries della University of Minnesota con numerosi partner.

#### • Scopus

#### http://www.scopus.com/home.url

La più grande banca dati bibliografica relativa alla letteratura scientifica peer reviewed. Tratta articoli di riviste scientifiche, libri e atti di convegni in ambito scientifico, tecnologico, biomedico (e delle scienze sociali). Oltre agli abstract e ai riferimenti bibliografici indicizza le bibliografie di ogni articolo. *Banca dati in abbonamento unifi* 

#### • Web of science

#### http://apps.webofknowledge.com/

Banca dati bibliografica, che applica una rigorosa selezione qualitativa delle riviste trattate. Tratta la letteratura scientifica di tutti gli ambiti disciplinari. Contiene riferimenti bibliografici con abstract e bibliografie di articoli di riviste e atti di convegni. La prima banca dati in ordine di tempo a indicizzare le bibliografie. *Banca dati in abbonamento unifi* 

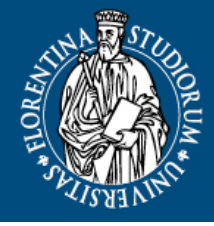

DEGLI STUDIBibliotecaFIRENZEdi Scienze Tecnologiche

### Esempio di ricerca per argomento le banche dati di agraria

• OneSearch

UNIVERSITÀ

http://onesearch.unifi.it/primo\_library/libweb/action/search.do?vid=3 9UFI\_V1&openFdb=true&searchType=Find&category=AGRARIA&s ubCategory=AGRARIA

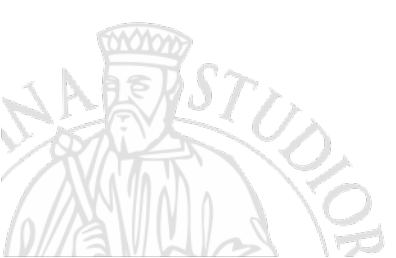

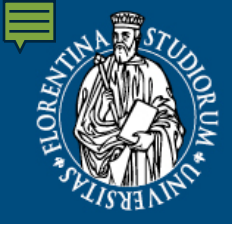

DEGLI STUDI Biblioteca FIRENZE di Scienze Tecnologiche

### Esempio di ricerca per argomento in una banca dati

• Scopus

UNIVERSITÀ

Es ricerca sulla malattia degli olivi provocata dalla xylella

Ricerca automatica su singolare, plurale e forme derivate, ma non sempre sui sinonimi

**Eseguire la ricerca con termine inglese e scientifico:** es. xylella fastidiosa, olive (tree/trees), Olea europea

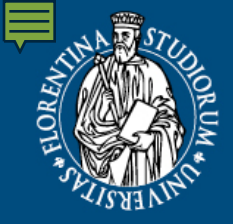

# DEGLI STUDIBibliotecaFIRENZEdi Scienze Tecnologiche

#### Gli strumenti per la ricerca bibliografica Google Scholar

#### <u>https://scholar.google.it/</u>

UNIVERSITÀ

#### Sali sulle spalle dei giganti, sottoinsieme di Google

«Google Scholar è un motore di ricerca accessibile liberamente che tramite parole chiave specifiche consente di individuare testi della cosiddetta <u>letteratura accademica</u> come articoli sottoposti a <u>revisione paritaria</u>, tesi di laurea e <u>dottorato</u>, <u>libri</u>, prestampe, <u>sommari</u>, <u>recensioni</u> e <u>rapporti tecnici</u> di tutti i settori della <u>ricerca scientifica</u>. Google Scholar consente di reperire articoli da una vasta gamma di case editrici che si rivolgono al mondo dello studio e della ricerca da associazioni scientifiche e professionali, depositi di prestampe e università, oltre che nella galassia di articoli scientifici e culturali distribuiti sul Web»

#### (dalla voce di Wikipedia)

#### Esempio di ricerca:

*Xylella fastidiosa oliv* (non è necessario il carattere di troncamento), *Xylella fastidiosa olea europea* Termini di ricerca in italiano, in inglese e termine scientifico

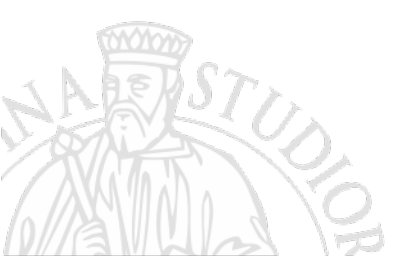

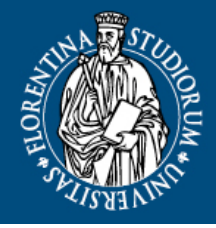

Sistema Bibliotecario di Ateneo

DEGLI STUDI Biblioteca FIRENZE di Scienze Tecnologiche

# Redazione della tesi di laurea: citazioni

- Quando si utilizzano scritti e contributi di altri è essenziale rendere riconoscibile la citazione e citarne la fonte:
  - permette di evitare il plagio e di rispettare diritti e paternità degli autori
  - consente a chi legge la tesi di trovare le fonti a cui fai riferimento
  - offre credibilità e argomentazioni a quanto scrivi
  - Rende evidente l'ampiezza e l'accuratezza della tua ricerca

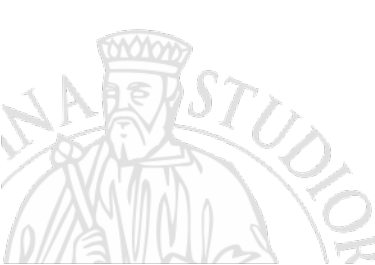

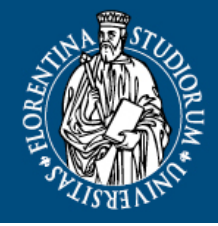

#### DEGLI STUDI Biblioteca FIRENZE di Scienze Tecnologiche

# Redazione della tesi di laurea: plagio

- Con il termine plagio, nel diritto d'autore, ci si riferisce all'appropriazione, tramite copia totale o parziale, della paternità di un'opera dell'ingegno altrui (dalla voce di Wikipedia).
- Il plagio è un reato!

UNIVERSITÀ

- Qualsiasi testo pubblicato in internet è soggetto alla stessa tutela di ogni altra opera pubblicata in formato analogico
- Esistono specifici software, utilizzati dalle Università, per controllare che non vi sia plagio in tesi di laurea e/o pubblicazioni (es. Compilatio e Turnitin)

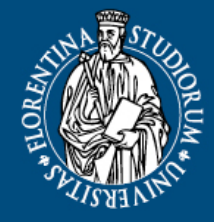

Sistema Bibliotecario di Ateneo

DEGLI STUDI Biblioteca FIRENZE di Scienze Tecnologiche

# Redazione della tesi di laurea la bibliografia 1/3

Una citazione bibliografica costituisce la rappresentazione sintetica di una pubblicazione e consente di identificarla attraverso una serie di elementi.

Gli elementi della citazione bibliografica sono fondamentalmente sempre gli stessi.

NB: annota i riferimenti bibliografici fin dall'inizio del tuo lavoro!

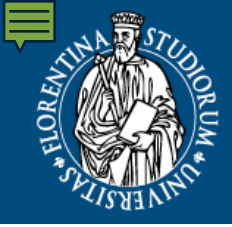

DEGLI STUDI Biblioteca FIRENZE di Scienze Tecnologiche

# Redazione della tesi di laurea la bibliografia 2/3

#### Ad esempio,

nel caso di un libro:

UNIVERSITÀ

- Titolo
- autore/i
- editore
   luogo e anno di pubblicazione

#### Nel caso di un articolo:

- Titolo articolo
- autore/i
- Titolo rivista
- Anno, volume, fascicolo, pagine

#### Nel caso di un sito web:

- Eventuale autore
- Titolo della pagina
- Titolo del sito web
- Data dell'accesso
- URL (indirizzo)

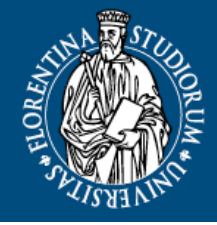

Sistema Bibliotecario di Ateneo

DEGLI STUDI Biblioteca FIRENZE di Scienze Tecnologiche

# Redazione della tesi di laurea: la bibliografia 3/3

 La bibliografia deve essere compilata secondo standard detti stili citazionali. Il relatore vi indicherà quale utilizzare.

Es. <u>JAMA</u>: Dorman D. The potential of metasearching as an "open" service. Library Hi Tech. 2008;26(1):58-67.

<u>Science</u>: D. Dorman, The potential of metasearching as an "open" service. Library Hi Tech 26, 58-67 (2008).

• Può essere utile utilizzare un *reference manager software* per gestire i riferimenti bibliografici e per la redazione della bibliografia finale

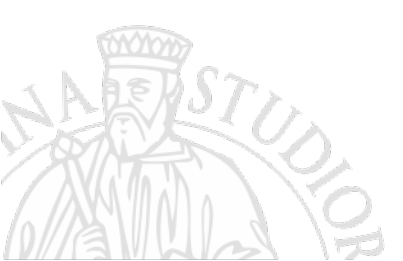

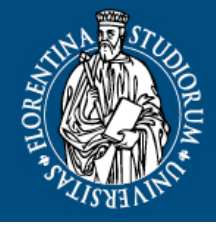

Sistema Bibliotecario di Ateneo

DEGLI STUDIBibliotecaFIRENZEdi Scienze Tecnologiche

### Reference Manager Software a cosa servono

- Raccogliere automaticamente i riferimenti bibliografici mentre eseguiamo la ricerca
- Organizzare i riferimenti bibliografici in un database
- Condividere i riferimenti bibliografici con altri
- Formattare i riferimenti bibliografici con un editor di testo (ad esempio con Word, LibreOffice o OpenOffice)

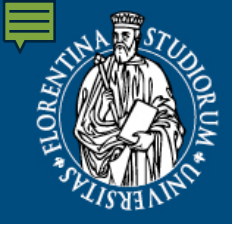

DEGLI STUDIBibliotecaFIRENZEdi Scienze Tecnologiche

### Reference Manager Software quali sono: alcuni esempi

• Mendeley

https://www.mendeley.com/

Endnote basic

UNIVERSITÀ

https://access.clarivate.com/login?app=endnote

• Zotero

https://www.zotero.org/

Altri RMS e loro comparazione costantemente aggiornata:

https://en.wikipedia.org/wiki/Comparison\_of\_reference\_management\_software

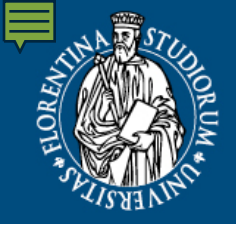

Sistema Bibliotecario di Ateneo

#### DEGLI STUDI Biblioteca FIRENZE di Scienze Tecnologiche

### **Reference Manager Software**

principali modalità di inserimento dei riferimenti bibliografici

- Diretto da web (riferimento bibliografico o pdf)
- Salvataggio e successiva importazione di un singolo riferimento o di una lista di riferimenti in formato testo RIS (formato standard che può essere importato in qualunque RMS)
- Inserimento manuale

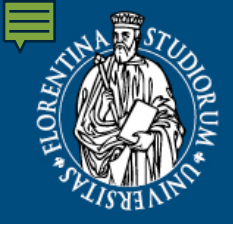

Sistema Bibliotecario di Ateneo

DEGLI STUDI | **Biblioteca** FIRENZE | **di Scienze Tecnologiche** 

# **Reference Manager Software**

funzionalità di gestione della bibliografia in un programma di scrittura

- Cite while you write: gestione delle note bibliografiche e produzione della bibliografia finale
- Produzione di una bibliografia indipendente dalla redazione di note

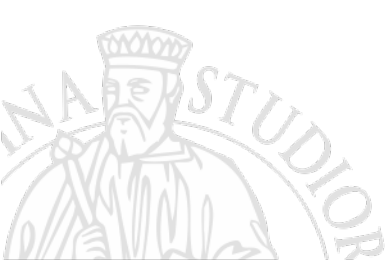

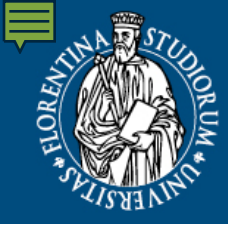

DEGLI STUDI

Sistema Bibliotecario di Ateneo

#### Biblioteca di Scienze Tecnologiche FIRENZE

# SciVal

https://scival.com/customer/authenticate/loginfull

SciVal è un applicativo Elsevier per il monitoraggio e la valutazione della ricerca scientifica. SciVal trae i suoi dati da Scopus, il maggiore database scientifico a livello mondiale, che raccoglie dati provenienti dalle maggiori riviste accademiche, soprattutto per le discipline «STEM» dalla presentazione SciVal per studenti di Benedetta Calonaci

Tramite l'elaborazione e il consolidamento dei dati relativi alle citazioni delle pubblicazioni offre misurazioni delle attività di singoli ricercatori, gruppi di ricerca, Atenei in determinati settori disciplinari o argomenti

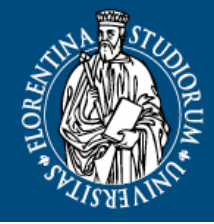

università degli studi FIRENZE Sistema Bibliotecario di Ateneo

#### Biblioteca di Scienze Tecnologiche

# **SciVal**

- SciVal focalizza la sua analisi su varie «entità»:
- Singoli ricercatori
- Gruppi di ricerca
- Istituzioni (circa 9000)
- Nazioni (circa 220)

- Per ognuna di queste entità Scival consente di:
- Analizzare le performance di ricerca
- Individuare reti di collaborazioni,
- Individuare le aree, i topics ed i trends di ricerca.

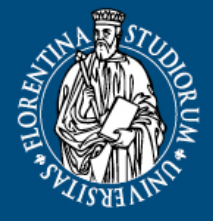

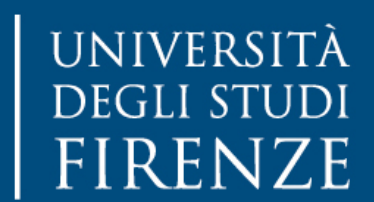

Research Intelligence 👖 10

Trends

Biblioteca di Scienze Tecnologiche

#### Anche gli studenti possono utilizzare SciVal!

Quale Università potrei scegliere per approfondire i miei studi? Quali sono gli atenei più attivi nella tematica oggetto delle mie ricerche?

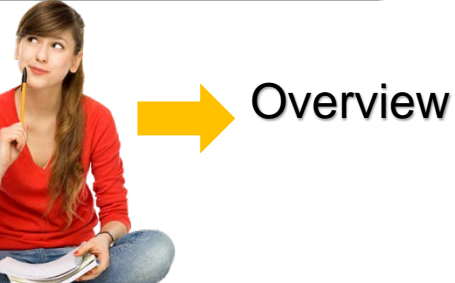

Sto pensando ad un periodo di studi in Cina... Quali sono le Università cinesi che collaborano con UNIFI?

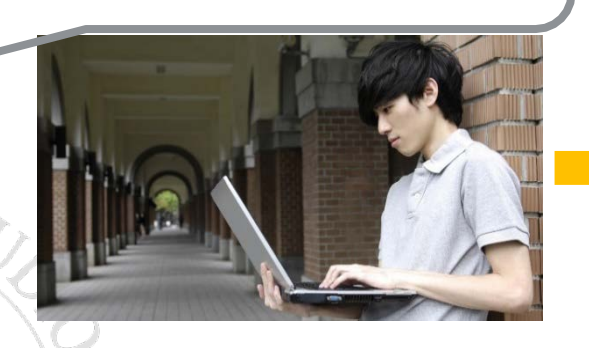

In che maniera l'argomento della mia ricerca viene affrontato in un paese come l'India? Quali sono le istituzioni indiane che attualmente se ne occupano?

Quali sono i ricercatori leader, a livello mondiale, nel mio ambito di studi? Quali sono le riviste più «quotate» nel settore?

Collaboration

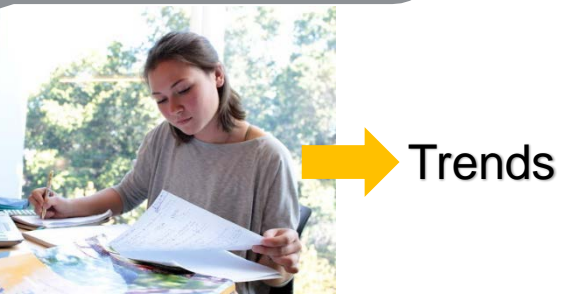

dalla presentazione *SciVal per studenti* di Benedetta Calonaci

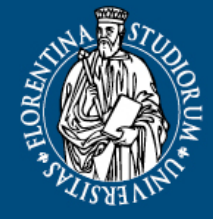

DEGLI STUDI Biblioteca FIRENZE di Scienze Tecnologiche

Grazie per l'attenzione!

Informazioni e assistenza alla ricerca bibliografica in Biblioteca: tel. 055 2755 820

email: patrizia.maccioni@unifi.it

UNIVERSITÀ

simonetta.pagnini@unifi.it

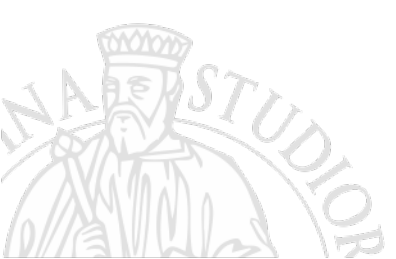